## <mark>CÓMO ACCEDER A LAS NOTAS DE MI HIJO/A</mark> (1°EVALUACIÓN, 2° EVALUACIÓN Y EVALUACIÓN FINAL)

1° Accedemos a EducamosCLM: <u>https://educamosclm.castillalamancha.es/</u> y le damos a iniciar sesión

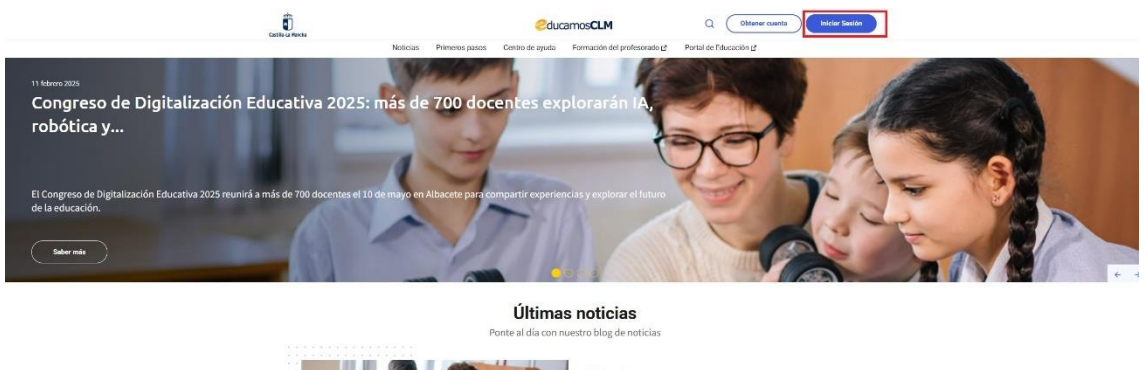

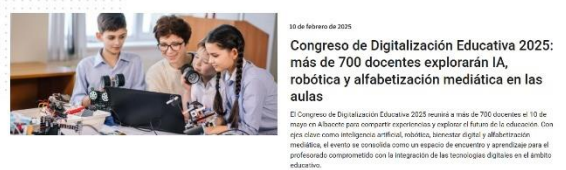

Introducimos nuestras claves de Educamos (usuario y contraseña), si no las tenemos podemos solicitarlas al secretario o director del centro.

## 2º. Seleccionamos el módulo Seguimiento Educativo

| Catile Latenty                                                                                                    | ⊘ducamosCLM                                                                                                    | • 🗉 🚺 🗸 🗸                                                                                                    |
|----------------------------------------------------------------------------------------------------|----------------------------------------------------------------------------------------------------|----------------------------------------------------------------------------------------------------|
| Panel de aplicaciones                                                                                                    |                                                                                                    |                                                                                                    |
| Seguimiento Educativo<br>tregarmento del alumando y comunicación entre familias<br>y docentes.                                                                                               | Secretaria Virtual Presentorio y segurente da las bisintes de la gestión Presentorio y presentes da las bisintes de la gestión Escataria o y alternativo y al todascelo terrar de la Escataria presentaria presentaria presentaria presentaria presentaria presentaria presentaria en una de las escatarias en una de las escatarias en una de las escatar |                                                                                                    |
| Acceder >                                                                                                    | Acceler 3         Acceler 3                                                                                                    |                                                                                                    |
|                                                                                                    |                                                                                                    |                                                                                                    |
| Enlaces Env<br>Portal de Educación C <sup>2</sup> Con<br>Centro Regional de Formación del Profesorado C <sup>2</sup> Bale<br>Portal institucional de Clustifie La Mancha C <sup>2</sup> Tele | uéntramos<br>une filo de federación, Colhue y Bioportes<br>une filo Albende, 45027, Taindo                                                                                                    | Siguenos en nuestras redes<br>Pt Tw Fb                                                                                                    |
| Protección de datos Aviso Legal Accesibilidad                                                                                                    |                                                                                                    | LINCH EUROPEA LE Contraction Contraction C |
|                                                                                                    | más de 700 docentes explorarán IA,<br>robótica y alfabetización mediática en las<br>aulas                                                                                                    |                                                                                                    |

## 3º Seleccionamos Seguimiento del curso→ Informe de evaluación

| EducamosCLM<br>Seguimiento Educativo                      |     | = <i>a</i> q                                                                             |                       |    | 💄 🖪 🗗 |
|-----------------------------------------------------------|-----|------------------------------------------------------------------------------------------|-----------------------|----|-------|
| ALUMNO/A                                                  | •   | ₹                                                                                        | INFORME DE EVALUACIÓN |    | ÷     |
| PLANIFICACIÓN SEMANAL<br>SEGUIMIENTO DEL CURSO<br>TUTORÍA | •   | Año académico en que se publica: 2024/2025 🔹 •<br>Calificaciones obtenidas por el alumno |                       |    |       |
| HORARIO                                                   | _   | Materia                                                                                  | 1*                    | 2' | Final |
| FALTAS DE ASISTENCIA                                      | +   | Conocimiento del Medio Natural, Social y<br>Cultural                                     |                       |    |       |
| TRABAJOS Y TAREAS                                         | _   | Educación Artística                                                                      |                       |    |       |
| CONTROLES Y EXÁMENES                                      | _   | Educación Física                                                                         |                       |    |       |
| INFORME DE EVALUACIÓN                                     | - 1 | Lengua Castellana y Literatura                                                           |                       |    |       |
| TRAYECTORIA ESCOLAR                                       |     | Lengua extranjera: Inglés                                                                |                       |    |       |
| ACTIVIDAD EN EL AULA VIRTUAL                              |     | Matemáticas                                                                              |                       |    |       |
| EVALUACIÓN                                                | +   |                                                                                          |                       |    |       |
| DOCUMENTOS PARA EL CENTRO                                 | •   | Faltas de asistencia acumuladas desde el inicio (día completo/tramo): 9/0                |                       |    |       |
| LOPD                                                      | -   | Observaciones del tutor o tutora                                                         |                       |    |       |
| COMUNICACIONES                                            | -   | Convocatoria Observaciones                                                               |                       |    |       |
| CENTRO                                                    | • . | 14                                                                                       |                       |    |       |

Si tenemos varios hijos podemos seleccionarlos en el desplegable:

| EducamosCLM<br>Seguimiento Educativo                                                                                                    |                                                                                                    | Padre/Madre | ا <mark>ا</mark> |
|----------------------------------------------------------------------------------------------------|----------------------------------------------------------------------------------------------------|-------------|------------------|
| ALUMNO/A<br>ALUMNO/A<br>ALUMNO/A<br>CENTR<br>TUTOR<br>TUTOR | Planificación semanal<br>Esta semana time O tareas pendientes de entregar.<br>En total Cere O tareas pendientes de entregar.<br>Tareas pendientes<br>O<br>Esta semana<br>UTE PLANIFICACIÓN                                                                                                    |             |                  |
| MISTA<br>MISD case                                                                                                    | There mensules pendlentes There mensules pendlentes There mensules pendlentes There mensules a Seguimiento, 1 de este centro There minguna cita hoy There minguna cita hoy There mingu |             |                  |
| Castella-La Mancha<br>Correjeria de Educación, Caltura y Deportes                                                                                                    | Starida adult over famili v                                                                                                    |             |                  |